## Welcome to ParticleScout

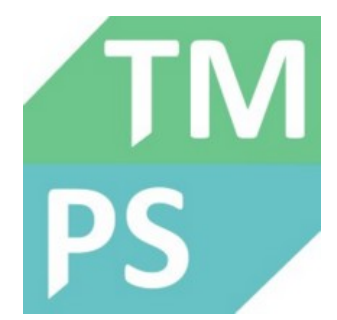

### Welcome to the Particle Scout Help.

| Installation      | Installation Infos                                                    |
|-------------------|-----------------------------------------------------------------------|
| Menu              | The ParticleScout Menu                                                |
| Find Particles    | Find and filter particles on (Stitching) Video Images                 |
| Particle Manager  | Browse and manage all particles                                       |
| Raman Measurement | Perform Raman measurements on particles                               |
| Material Search   | Use TrueMatch to perform a material search for each particle spectrum |
| Report            | Create a report and perform statistical analysis                      |

Press the **F1 key** anywhere in the software to open the context help or browse the Help Menu to open the help contents

## Installation

### Installation

WITec ParticleScout and WITec TrueMatch are both included in the same executable and distributed with the same setup file.

### Program Start

ParticleScout is started automatically when

- measuring a Particle Stitching image from the WITec Control Video Measurement Dialog
- when exporting images from the Project Manager Context Menu of WITecProject.

You can also double-click a .witscout (WITec ParticleScout) file or start the ParticleScout software using the start menu of windows or the desktop shortcut and load a particle project.

Please note that only one instance of WITec TrueMatch / ParticleScout is allowed.

### Licensing

A special ParticleScout license is needed to use ParticleScout without any limitations. Once you have ordered the ParticleScout license, it is included in the WITecProject license and can be used on any number of computers.

## Menu

### File Menu

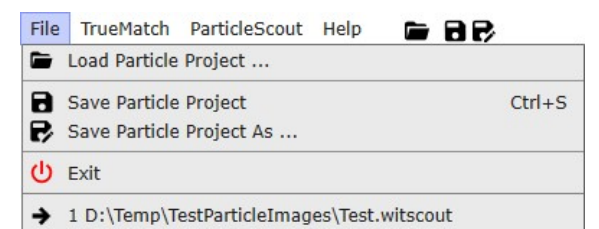

### Load Particle Project

Loads a previously saved particle project.

### Save Particle Project (As)

Saves the current particle project including all particles with their properties, thumbnail images, spectra and database search results.

## Exit

Exits the application.

### **Recent Files**

Recent particle scout files are shown at the bottom. Just click it to load the particle project.

### ParticleScout Menu

|   | Export Particles                  | × |
|---|-----------------------------------|---|
|   | Measurement Options               |   |
|   | Load Particle Mask from File      |   |
| * | Load Particle Image               |   |
| * | Save Particle Image               |   |
| * | Particle Image to Clipboard (WIP) |   |

### Export Particles

Export Flagged Particles to CSV ...

- Export Flagged Particle Spectra to ASCII ...
- Export Selected Particle Spectrum to WITec Project/Control

### Export Particles to CSV

Exports all flagged particles with properties into a semicolon separated file.

### Export Particle Spectra to ASCII

Exports the measured spectra of all flagged particles into an ASCII file, the format is the WITec TrueMatch ASCII Import format

Export Selected Particle Spectrum to WITec Project/Control Exports the measured spectrum of the currently selected particle to the clipboard. Can be pasted as new single spectrum object into WITec Project/Control project manager. Works only if a single particle is selected.

### **Measurement Options**

| Me     | asurement Op                 | tions          | ×    |
|--------|------------------------------|----------------|------|
| Sampl  | e Positioner                 | 3              |      |
| Off    | set Correctio                | n              |      |
| X:     | 0.0                          | Y:             | 0.0  |
| 🗸 Ну   | steresis Com                 | pensation      |      |
| X:     | -30.0                        | Y:             | 30.0 |
| Spectr | um Processir<br>se Cosmic Ra | ig<br>y Remova | 1    |

### **Offset Correction**

If set, ParticleScout will move the sample positioner with an offset for each particle or if the move to particle button is used.

### Hysteresis Compensation

If set, a hysteresis compensation is performed before moving to a particle.

### **Use Cosmic Ray Removal**

If checked, cosmic rays in measured Raman spectra will automatically be removed using a cosmic ray detection algorithm. Only works if at least 2 accumulations are used.

Load Particle Mask from File ... Loads a bitmap and uses all white pixels as mask pixels for adding new particles. If there are already particles in the current project, you can decide whether to create a new project or add the particles to the current project.

### Load Particle Image ...

Loads one or multiple particle image files (e.g. \*.bmp or \*.png).

If there is already a particle project opened, a message box will open and the user can choose

- to use these images for adding more particles
- to use the image as a main image (if only one image is loaded)
- to create a new project (the first image will be used as the main particle image)

You can load the image with a coordinate information that contains the size, offset and the rotation. It can be defined by saving a text file (.txt) with the same name as the image file name in the same directory. Use "." as decimal separator.

Width/Height unit is microns.

X/Y/Z coordinates is the upper left corner of the image, in microns. Rotation unit is radian. Pixels must be quadratic.

Example: Width: 558.24 Height: 558.24 X: 0 Y: 0 Z: 0 Rotation: 0

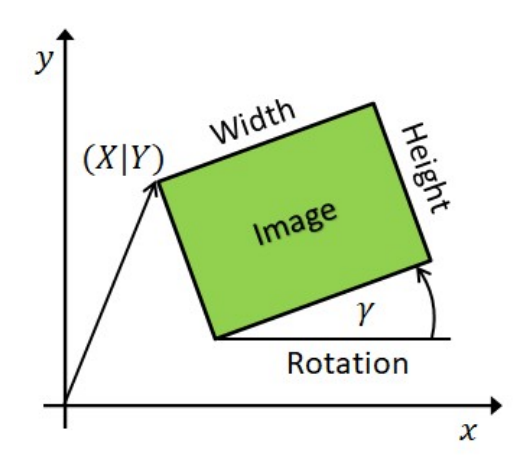

Save Particle Image ... Saves the current particle image into a windows bitmap file.

Note that the software allows to save bitmaps with a maximum size of ≈700.000.000 Pixels, which might not be readable in every software.

### Particle Image to Clipboard (WIP)

Copies the particle image to the clipboard in WIP format, so it can be pasted into the Project Manager of a running WITecProject or WITecControl instance.

The image will be downsized to 8000x8000 pixels, if larger.

## **Find Particles**

### **Find Particles**

| ask Setti | ıgs       |
|-----------|-----------|
| Bright    | Particles |
| ) Dark Pa | articles  |
| hreshold  | WaterShed |
|           | shald     |

### Bright / Dark Particles (Automatically set)

Bright Particles: finds particles that are brighter than the background (e.g. dark field image) Dark Particles: finds particles that are darker than the background (e.g. bright field image)

Mask by Threshold Defines which brightness level should be used to detect the particles.

### Auto

Calculates an automatic threshold (also used on startup). For the automatic threshold, "Otsu's method" is used: https://en.wikipedia.org/wiki/Otsu%27s\_method

- Mask by Watershed
  This algorithm can be used to solve two problems in particle detection.
  Bright and less bright particles are both masked with an individual threshold depending on the particle brightness.
  Particles that are very near to each other can be separated.

| WaterShed                |                |   |
|--------------------------|----------------|---|
| Automatic Backgro        | ound Threshold | 1 |
| Background Threshold     | 75.04          |   |
| Detection Threshold      | 19.05          |   |
| Separation Threshold [%] | 27.00          |   |
| Mask Threshold [%]       | 27.00          |   |
| Showing Mask: Watershed  | l              |   |

To get the best results, please define the parameters step by step in the following order:

### **Background Threshold**

Define a threshold for the background.

When changing this parameter, the preview will temporarily show the background mask.

### **Detection Threshold**

Only areas that are above this threshold (background threshold + detection threshold) will be used to find the particles. When changing this parameter, the preview will temporarily show the detection mask.

### Link

If the link check box is checked, the separation and mask thresholds are set equal. This is useful if you are only interested in having individual thresholds for each particle.

### Separation Threshold

During the calculation the particles are expanded around local intensity maxima. If the intensity drops below the separation threshold the region becomes a particle by its own. It will not be joined with other particles, which are "falling" below their separation threshold.

### Mask Threshold

This parameter defines the mask threshold relative to the local maxima.

### Filter Particles

| Edge Farticles                                                               |                      |                                       |
|------------------------------------------------------------------------------|----------------------|---------------------------------------|
| ✓ Exclude Edge Parti                                                         | cles                 | i i i i i i i i i i i i i i i i i i i |
| Filter Expression                                                            | T <sub>Σ</sub> Quick | Filters                               |
| Area > 5                                                                     |                      | × ?                                   |
| Desults                                                                      |                      |                                       |
| Results                                                                      |                      |                                       |
| Particles Found:                                                             | 242                  |                                       |
| Particles Found:<br>Removed Particles:                                       | 242<br>74            |                                       |
| Particles Found:<br>Removed Particles:<br>Particles Used:                    | 242<br>74<br>168     |                                       |
| Particles Found:<br>Removed Particles:<br>Particles Used:<br>Define Material | 242<br>74<br>168     |                                       |

### **Exclude Edge Particles**

If set, all particles whose contours are not completely within the image are skipped.

### Filter Expression / Quick filters

You can filter particles that do not match a custom filter expression.

E.g. you can define that only particles with an area larger than 50  $\mu$ m should be detected.

See Filter Expression Editor.

### User Defined Material

It's possible to export particle images from WITec Project with known material. In this case you can just enter the material name which is then assigned to the particle objects in the resulting particle list.

### Actions

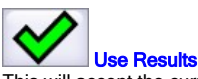

This will accept the current mask and proceed with the particle filter.

### Preview

The preview image shows the original particle image and the current mask as an overlay. In the upper right corner you can open options in order to change the brightness / contrast and change the opacity and color of the mask.

## **Particle Manager**

The Particle Manager shows all particles of the current particle project. It can be used to select particles and use certain particles for Raman measurement, database search or statistical analysis.

| Particle Ma           | anager  |          |      |                                                                                                    |             |     |
|-----------------------|---------|----------|------|----------------------------------------------------------------------------------------------------|-------------|-----|
| Selection for A       | nalysis |          |      |                                                                                                    |             |     |
|                       | ↑ ↓ 🏲   | 55 📃 0   | Σ    | 55                                                                                                    | <b>•</b> 48 | 3   |
| T <sub>2</sub> Area > | 100     |          |      | X                                                                                                    | ? 🏲 🏲       | 1 🟲 |
| Icon                  | Name    | Area     | 1F   | Spectr                                                                                                    | um          | ^   |
| •                     | 27      | 37323.50 | يفسر | -le                                                                                                    |             | 2   |
| P 3                   | 40      | 34270.50 | ميس  | ~                                                                                                    |             |     |
| <b>P</b>              | 4       | 26837.00 | _^   | whellehum                                                                                                    |             | •   |
| <b>R</b>              | 13      | 25685.50 |      | whether and a second second se |             | -   |
|                       |         |          | =    | <b>A</b>                                                                                                    |             | - 🔺 |

### **Selection for Analysis**

Flags Only flagged particles are used for • Raman Measurement TrueMatch Database Sear

- TrueMatch Database Search
- Statistical Analysis
- Export

### Selection

The selection (blue rows) can be used to

- flag/unflag particles
- delete particles, particle spectra or particle material
- calculate spectrum properties define custom material

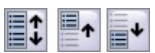

### **Toggle Flag State of Selected Particles**

Toggles the flag state of all selected particles.

### Select All

Selects all particles in the list.

### Select All above Current

Selects all particles in the list that are above the currently selected particle.

### Select All below Current

Selects all particles in the list that are below the currently selected particle.

Select via List You can click on any row to select a single particle. The selected particle will be shown in the Particle Detail View.

Use the Shift or Control keys on the keyboard in order to select multiple items.

Toggle Flag in List You can click the box on the very left side of a particle row entry to flag or unflag this particle. Use the shortcut space to toggle the flags of all selected particles.

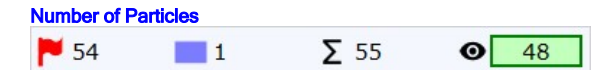

54: Number of flagged particles.

1: Number of selected particles.

55: Total number of particles in the current project. 48: Number of visible particles in the list view.

### **Particle Filtering**

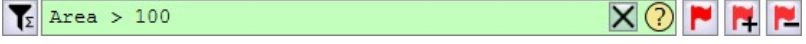

Here you can define a custom filter formula in order to show only particles in the list that match a certain condition. With the flags buttons you can

- · Flag only currently visible particles
- Add currently visible particles to existing flagged items
- · Remove currently visible particles from existing flagged items

See Filter Expression Editor.

### Sorting

Area

Click on the button in the column header area in order to define which particle property should be shown in the column. The selected property is also used for sorting the items.

# 17 Reverse

If checked, the order of the current list of particles will be reversed.

If particles are sorted by material or any Boolean property, you can quickly jump to the next material / different value using the arrow buttons:

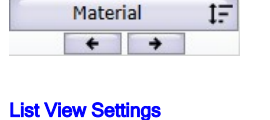

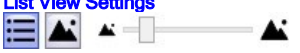

Here you can switch between the list view and the thumbnail view. Both views have a custom thumbnail size.

## Particle Details

See ParticleScout Particle Details.

### Preview Image

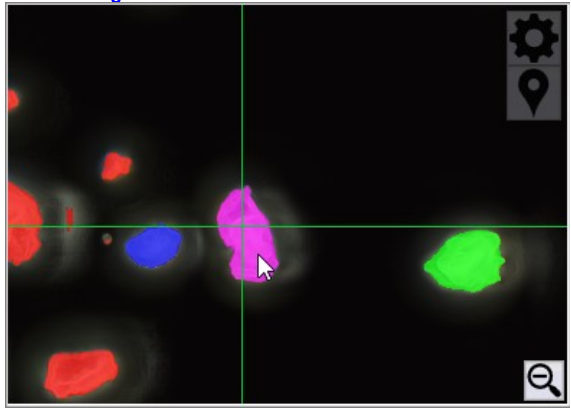

The preview image shows the particle image.

All particles, that are visible in the list view are shown as a green overlay. Red particles are flagged. Blue particles are selected, Pink particles are selected and flagged.

## Click to Select

Click on any particle in order to select it in the list. Hold down the left mouse button to change the selection while moving the mouse.

## Move Sample to Mouse Position

When enabled, click somewhere in the image in order to move the sample positioner to the desired position.

### Actions

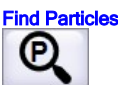

Returns to the Find Particles view so you can e.g. change the mask and create a new particle list.

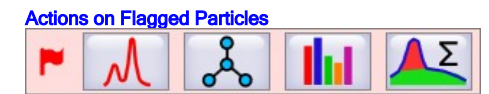

### Measurement

Opens the <u>Measurement View</u>. Here you can acquire a Raman spectrum at each particle and assign it to the particles. Only available if WITec Control is running.

### Material Search with TrueMatch

Opens the <u>TrueMatch Search View</u>. Here you can search all particle spectra in a spectral database and assign a material name to each particle. Only available if particles with spectra are flagged.

### Particle Report

Opens the Particle Report View. Here you create and customize a report of all flagged particles.

### **Calculate Spectrum Properties**

This will calculate an estimation of the amount of Raman or fluorescence signal and a yes-no-info about the over-saturation for all selected particles. See <u>Spectrum Properties</u>.

Actions on Selected Particles

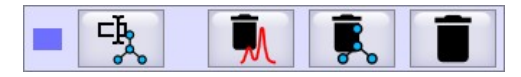

Define custom material Here you can enter a material name and assign it to the selected particles.

### **Delete Spectrum**

This will delete the spectrum and its information (material, spectrum properties) from the selected particles. Only available if particles with spectra are selected.

### **Delete Material**

This will delete the material name from the selected particles. Only available if particles with spectra and assigned material are selected.

### **Delete Particle**

Deletes all selected particles.

## **Particle Details**

| ¥                              | Particle 39 |   |
|--------------------------------|-------------|---|
|                                | Mullin Mu   |   |
| Length [µm]                    | 215.0       | ^ |
| Width [µm]                     | 163.8       |   |
| Aspect Ratio                   | 0.762       |   |
| Num Pixels                     | 25642.500   |   |
| Area [µm²]                     | 25642.5     |   |
| Convex Area [µm <sup>2</sup> ] | 29429.0     |   |
| Perimeter [µm]                 | 739.6       |   |
| Convex Perimeter [µm]          | 658.1       |   |
| Feret Max [µm]                 | 241.5       |   |
| Feret Min [µm]                 | 159.6       |   |
| CE Diameter [µm]               | 180.7       |   |
| Chandlanda .                   | 0.760       | ~ |

This view shows the details of a selected or measured particle.

You can select multiple particles in order to see some statistics of the properties of all selected particles: Min, Max, Average, Standard Deviation and Median.

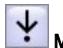

### Move to Particle

With this button you can move the sample positioner to the currently selected particle.

### Spectrum Viewer

Shows the measured Raman spectrum. See Spectrum Viewer.

### **Particle Properties**

Shows all particle properties. For a detailed description for each property, see Particle Properties.

## **Particle Properties**

In order to calculate descriptive particle properties from an image the following steps are done:

- The image is converted to a mask
- A list of particles is created (all connected mask pixels belong to one particle)
- For each particle a contour line is calculated
- The pixel positions and the contour line is used to calculate the descriptive particle properties

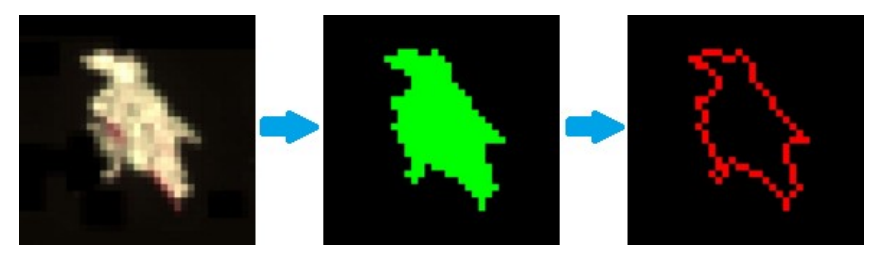

**Definition of Particle Pixels** 

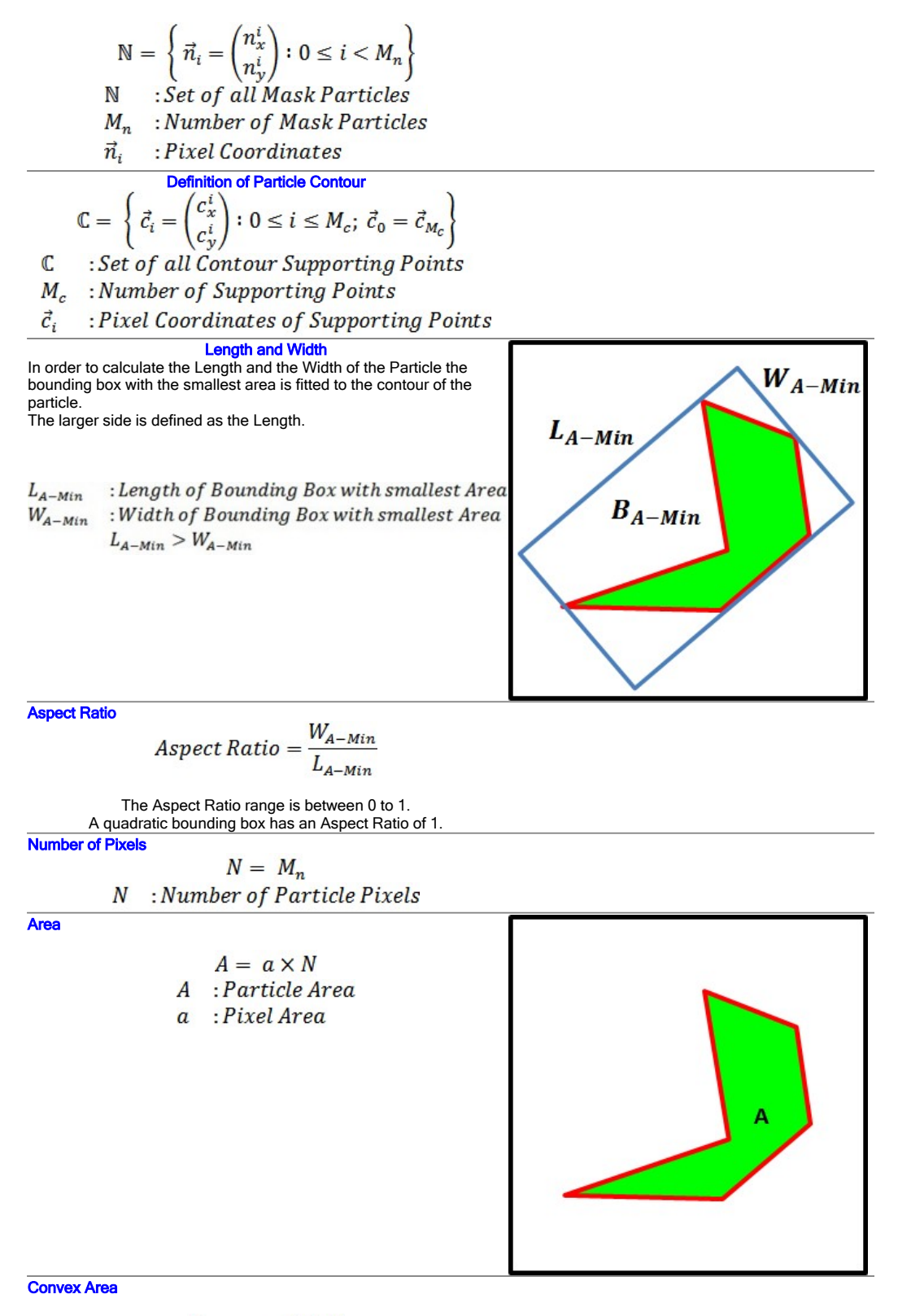

 $A_{convex} = A + B$ 

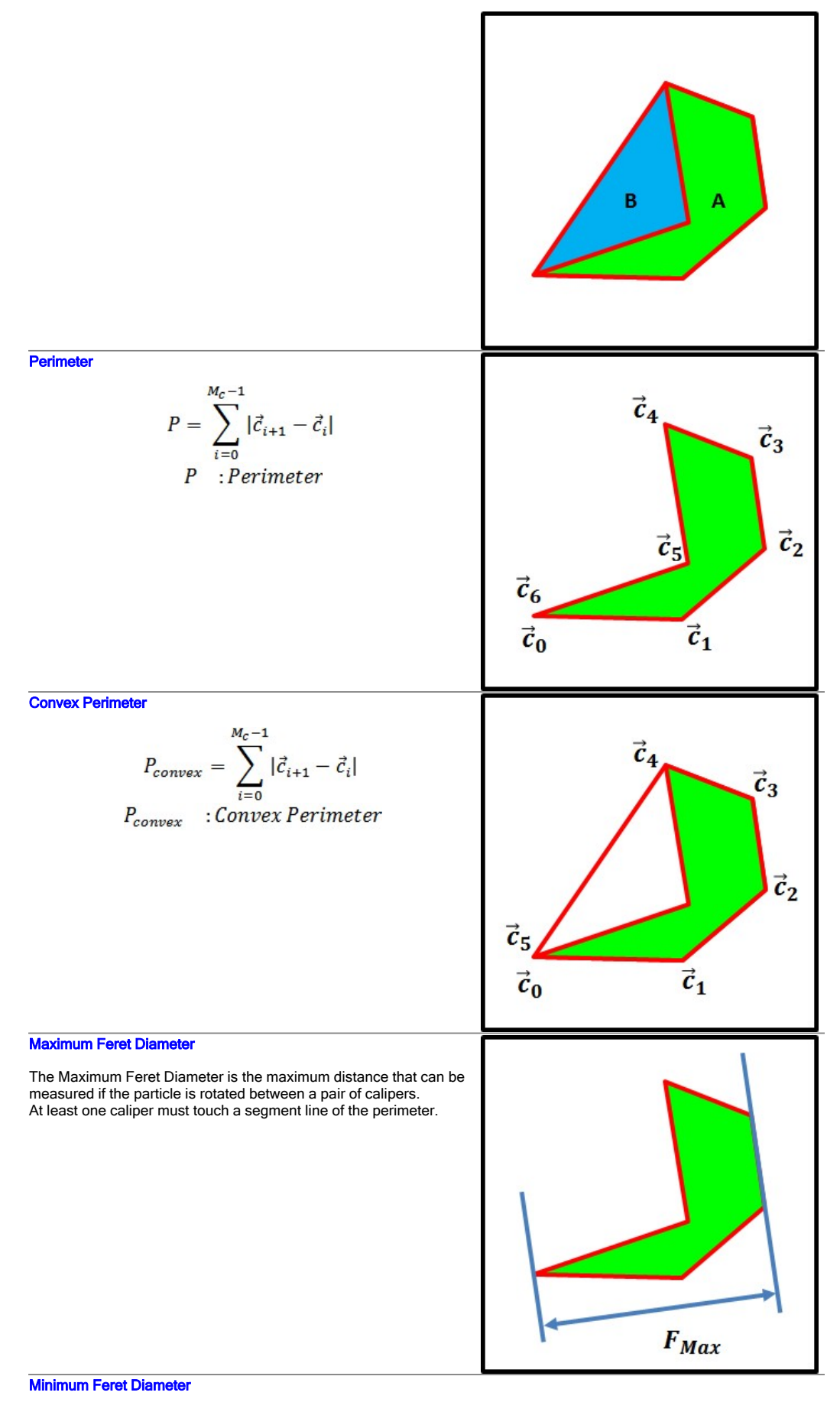

The Minimum Feret Diameter is the minimum distance that can be measured if the particle is rotated between a pair of calipers. At least one caliper must touch a segment line of the perimeter.

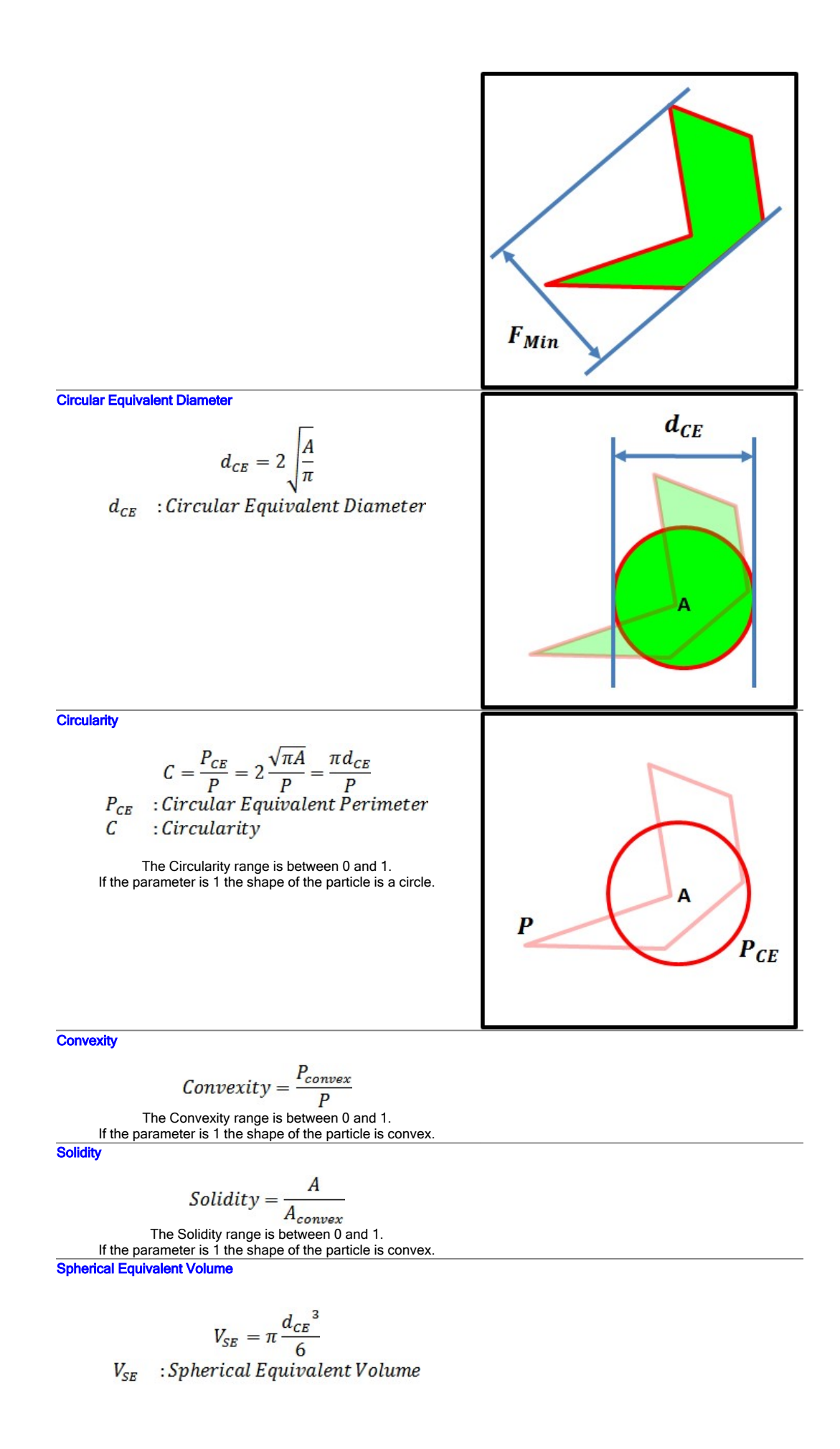

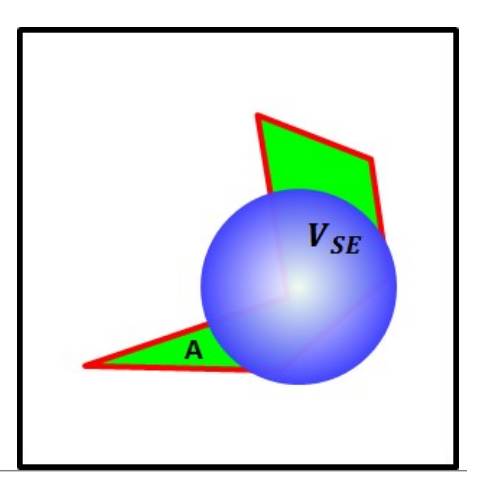

## **Spectrum Properties**

This dialog calculates an estimation of the amount of Raman and Fluorescence signal and a yes-no-info about the over-saturation for all selected particles.

| Offset Kind                                             | Range Average        |   |
|---------------------------------------------------------|----------------------|---|
| Range for Offset Average [1/cm]                         | 0                    | 0 |
| Noise Threshold Factor<br>Shape Subtraction Size [1/cm] | 6<br>400<br>300 4000 |   |
|                                                         |                      |   |
| versaturation                                           |                      |   |
| Oversaturation Threshold                                | 55000                |   |
| Range for Oversaturation [1/cm]                         | 100 4000             |   |

### Raman and Fluorescence Signal Estimation

### Offset Kind

Before calculating any signal value, a horizontal offset is subtracted from the spectrum:

- Minimum: The minimum value of the spectrum is subtracted from the spectrum
- Range Average: Here you can define a spectral range that is used to calculate an average value (Parameter "Range for Offset Average"). This value is subtracted from the spectrum
- User Defined: A user defined value is subtracted from the spectrum

### Range for Offset Average / User Defined Offset

Depending on the selected offset kind, you can define a range for calculating an average value used as offset or directly enter an offset value.

### Noise Threshold Factor

This factor defines how much higher the spectral signal must be in comparison to a local noise in order to be detected as Raman signal. The Raman signal value is determined by all spectral pixels that are higher than <Noise Threshold Factor> \* <Local Noise>.

### Shape Subtraction Size

Defines the shape size of the shape background subtraction.

The fluorescence signal value is determined by the subtracted background.

### Range for Signal

Defines the spectral range that is used for the signal estimation.

### Oversaturation

### **Oversaturation Threshold**

If any spectrum pixel value within the defined range is higher than the threshold, the spectrum is marked as over-saturated.

### Range for Oversaturation

Defines the spectral range that is used for the over-saturation calculation. The Rayleigh Peak might be saturated, so you can e.g. skip the Rayleigh area.

## Raman Measurement

The Raman Measurement view allows to acquire a Raman spectrum for each particle.

WITec Control Configuration Setup Before starting the Raman Measurement, you can choose one of the Raman configurations in WITec Control (e.g. "Raman CCD 1"). Its possible to measure a set of particles, then switch the WITec Control configuration to "Raman CCD 2" or change to another excitation laser, then measure other particles.

### Measurement Sequence

For each particle, the following tasks are done by the software:

- The Sample Positioner is moved to the particle using the Positioning Settings
- Depending on the Z-Axis Behavior, a spectral Auto Focus is performed
- The spectrum is measured

### Single Spectrum

| Single Spectrum      |               |
|----------------------|---------------|
| Measurement Mode     | Optimize Fast |
| Accumulations        | 100           |
| Integration Time [s] | 0.1000        |
| Low Signal Limit     | 50            |
| SNR Limit            | 40            |
| Edit M               | lask          |

### Measurement Mode

- Normal: Uses the defined number of accumulations
- · Optimize: Only accumulates spectra that improve signal to noise ratio of the Raman signal.
- Spectra with high fluorescence signal are rejected.
- Optimize Fast: In addition to the above option this mode will stop before the defined number of accumulations is reached: o if the signal to noise limit of the optimal accumulated spectrum is reached.
  - $\circ\;$  if the Raman signal of a single spectrum is too low
  - o if the signal to noise limit of the optimal accumulated spectrum is not improving.

### Accumulations

The number of accumulations for the spectrum measurement. If more than 1 accumulation is used, a cosmic ray removal can be performed.

### Integration Time

The integration time for each spectrum accumulation.

### Low Signal Limit

Only used for Measurement Mode "Optimize Fast".

If the signal of a single spectrum is lower than this value the measurement will stop in order to save time.

### SNR Limit

Only used for Measurement Mode "Optimize Fast".

If the optimal accumulated spectrum has a higher signal to noise ratio the measurement will stop in order to save time.

### Edit Mask

Only used for Measurement Modes "Optimize" and "Optimize Fast". Here you can define a spectral mask to define which parts of the spectrum should be used to calculate the signal.

### **Z-Axis Behavior**

| Z-Axis Behavior    |  |
|--------------------|--|
| O No Z Movement    |  |
| Spectral Autofocus |  |
| O Fix Z Position   |  |
| 0.00               |  |

- · No Z Movement: user can move the Z-Axis to a desired location
- Spectral Autofocus: a spectral auto focus is performed at each particle
  Fix Z Position: lets you define an absolute Z-Position (Software controlled, limited Z-axis space)

### **Spectral Auto Focus**

Before using the spectral Auto Focus adjust the following parameter:

| Z-Axis Range [µm]         | -10.0     | 90.0 |  |
|---------------------------|-----------|------|--|
| Min. Integration Time [s] | 0.0500    |      |  |
| Step Size Multiplier      | 1.        | 0    |  |
| Edit Mas                  | k         |      |  |
| Execute Spectral          | Auto Focu | S    |  |

## Z-Axis Range / Min. Integration Time / Step Size Multiplier

See Spectral Auto Focus documentation of WITec Control.

### Edit Mask

Lets you edit a spectral mask to define which parts of the spectrum should be used for performing the auto focus.

### Execute Spectral Auto Focus

Executes the spectral auto focus at the current position.

This way you can test if the spectral auto-focus works as expected.

### Measurement Order and Additional Options

| Measurement Order             |   |
|-------------------------------|---|
| Shortest Path                 | ~ |
| Additional Options            |   |
| Positioning and Preprocessing |   |

### Measurement Order

- Here you can define in which order the particles are measured:
  - Shortest Path: calculates an estimation of the shortest path in order to save time while traveling to each particle.
  - User Defined: uses the sort order of the list view in the Particle Manager, e.g. "Area".

### Positioning and Preprocessing

See Measurement Options.

Actions

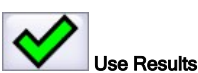

This will assign the measured spectra to the particles.

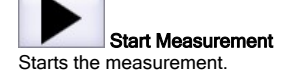

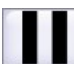

### Pause / Stop Measurement

Stops the measurement. You can continue at the last measured particle or measure all particles again.

| Progress                         |                                               |   |
|----------------------------------|-----------------------------------------------|---|
| Measured Particles<br>18 of 55   | Measurement Running. Remaining Time: 00:02:08 | 0 |
| Shows the progress and number of | measured particles.                           |   |

| Preview          |    |  |  |  |
|------------------|----|--|--|--|
| Preview          |    |  |  |  |
| Selected Preview | 13 |  |  |  |

Here you can select which measured spectrum and corresponding particle should be shown. If the last measured particle is selected, the preview will automatically stay at the latest measurement.

### Particle Details See Particle Details.

## **Material Search**

The spectra of all flagged particles are used in TrueMatch in order to search for chemical components.

The names of the best component search results are assigned to the particles as material name and HQI (hit quality). This information can be used:

- to sort, filter and select particles in the Particle Manager
- to decide if certain particles spectra should be measured again, e.g. with different measurement parameters
- to create a report with statistics

### See TrueMatch Search Overview.

### Actions

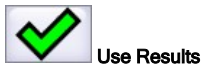

This will assign the best search results as material name to the particles.

### **Result Selection**

| Please make your Selection               |               |  |
|------------------------------------------|---------------|--|
| Selected Result                          | Component 1 ~ |  |
| Minimum Weight [%] of Selected Component | 3             |  |
| OK                                       | Cancel        |  |

If a multi-component search was performed, you can define which of the sub-results should be used (Component 1, 2, 3).

You can also define a minimum weight percentage for the selected component in order to avoid using results with a very low importance.

## Report

The report view allows you to define a report layout with the following elements:

- Particle Image (Map) with Legend
  Typical Particles with Thumbnails and Spectra
  Bar Chart with Legend
  Pie Chart with Legend
  Table with Optimizing
- Table with Categories

The resulting report view can then be exported as bitmap into the windows clipboard.

### **Report Settings**

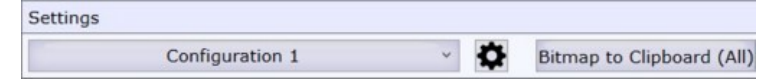

### "Configuration 1" ComboBox

Here you can select between your saved configurations.

### **Options Button**

Opens the report configuration window in order to define the report elements and data preparation. See Report Configuration

### Bitmap to Clipboard

Copies the whole report as a bitmap to the clipboard.

### Example:

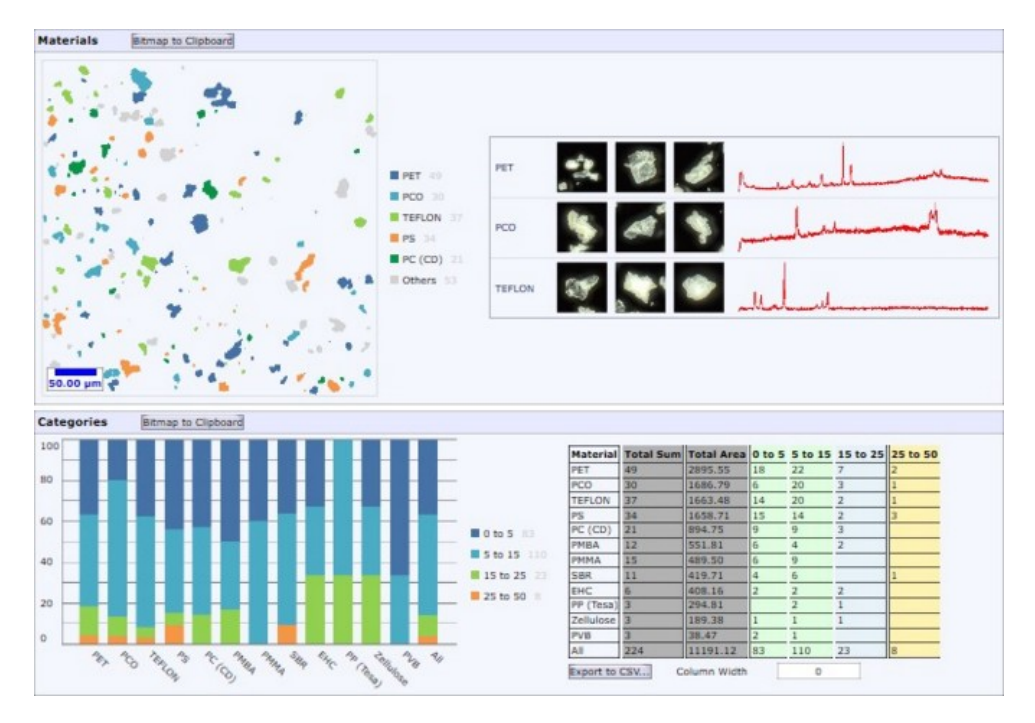

## **Report Configuration**

The ParticleScout Report is configured using the XML Format (Extensible Markup Language) with the following structure:

WITec Style Data Colors Groups Categories Visual Elements (Map, Thumbnail, Bars, Pie, Table) Data [...]

Press on the examples button in the software in order to create example xml code automatically.

The script must begin with <WITec>

and end with </WITec>

Style Tag You can define exactly one Style Tag. The Style Tag can be used to define some display properties:

> <Style ScaleFactor='2' ShowCaptions='true' CaptionBackground='LightGray' CaptionFontSize='16' CaptionPlacement='Top' CaptionBorderThickness='1' CaptionBorderColor='Gray' ElementBackground='Yellow' CanvasBackground='#11000000'>

ScaleFactor: Defines a scale factor to scale the size of all report drawings (0.3 to 3, default: 1). ShowCaptions: Show or hide all captions (default: true). CaptionBackground: Defines the color of the caption background (default: #1100000). CaptionFontSize: Defines the caption font size (default: 14). CaptionPlacement: Can be top or bottom (default: Top). CaptionBorderThickness: Defines the border size around the caption (default: 0).

CaptionBorderColor: Defines the color of the caption border (default: Transparent).

**CanvasBackground**: Defines the color of the canvas (default: White).

Data Tag

You can define any number of data tags. At least one data tag must exist. Within each data tag you can define colors, sorting, grouping and categorization of particle properties. Any number of visible elements can be specified in order to define how the sorted data should be presented in the report.

> <Data GroupCategoryName='Material' SortCategory='Total Area'> <Colors> [...]

<DynamicGroup> [...] <NamedGroup> [...] <Category> [...] <Map> [...] <Bars> [...] <Pie> [...] <Thumbnail> [...] <Table> [...] </Data>

GroupCategoryName: Is only used for tables. Defines the header of the group column. SortCategory: Defines the category name of the category that should be used for sorting the data.

Colors Tag

Colors are used for maps and bar charts The number of defined colors will define the number of categories visible in maps and bar charts.

You can define a color by using hexadecimal (A)RGB Values or by using the string representation (please refer the System.Windows.Media.Colors class in Microsoft documentation):

> <Colors DefaultColor='LightGrav'> <Color Value='#4572A7' /> <Color Value='#4BACC6' /> <Color Value='#92D050' /> <Color Value='#F79646' /> </Colors>

DefaultColor: Is only used for Table elements. Defines the group name / caption of the most left column.

DynamicGroup Tag

This will automatically create a dynamic number of groups of particles. Each group is defined by a unique string/name which is evaluated from each particle using a string expression.

<DynamicGroup NameExpression='Material' Condition='NOT Material.Equals("PET")' />

NameExpression: A string expression.

This expression will be automatically evaluated for each particle.

You can use any particle property here, for example Material.

All particles returning the same string will be in the same group (e.g. all particles with the Material "PMMA").

Condition: A boolean expression (optional). Only particles matching this expression will be used for creating groups.

NamedGroup Tag This will create a group with a user defined name and condition.

Name: The name of the group. Used as table row group name. Condition: A boolean expression. Only particles matching the expression will be part of the group. **Color:** Color of the group. Used in map and map legend. **Position:** Can be "Top", "Bottom" or "Default". Makes it possible to put a group at the top or bottom of all sorted groups.

Category Tag

This will create a category with a user defined name and condition. Categories can be used as columns in table presentation or in bar charts.

Name: The name of the category. Used as table column header. Condition: A boolean expression. Only particles matching the expression will be part of the category.

Count: Allows to define how the "sum value" of the category is calculated.

A value of "1" is used, if no "Count Expression" is defined.

Must be a method call of one of the following methods:

Min, Max, Sum, Average, Median, Standard Deviation. Usage Example: "Sum(Area)". The string in brackets is a numeric expression that can use all of the particle properties.

NormMode: Normalizes the category results for each group by dividing by the count result of all particles (None, Relative1, Relative100). Color: Color of the category. Only used as table column background color.

StringFormat: The string representation expression for table cell content. Please refer to the Microsoft .NET string format documentation. Example: If the number is 0.2345, then StringFormat "F0" = 0, "F1" = 0.2, "F2" = 0.23, "P2" = 23.45 %

### Visual Elements

The following properties can be used in all visual elements:

Caption: Used for a surrounding group box header.

SideBySide: Set to "true" to place the element horizontally right next to the previous visual element. ShowEmptyGroups: Set to "true" to show groups that have no matching particles. ShowEmptyCategories: Set to "true" to show categories that have no matching particles. InvertData: Set to "true" to display groups as categories and vice versa.

Map Tag

This will present the groups in a map using the defined colors.

<Map Background='Transparent' ImageOpacity='0.0' MaskOpacity='1.0'

Width='400' LegendType='NameAndValue' ShowScaleBar='true' ScaleBarForeground='Blue' ScaleBarBackground='White' ScaleBarVerticalAlignment='Bottom' ScaleBarHorizontalAlignment='Left'/>

Background: The background color (used if ImageOpacity!=1, default: Transparent). ImageOpacity: Defines the opacity of the particle image (0 to 1, default: 0). MaskOpacity: Defines the opacity of the particle image (0 to 1, default: 0). Width: The width of the map in pixels (2 to 4000, default: 400). The height is automatically adjusted using the correct ratio. The pixel size scales with the global report scale factor. LegendType: Visibility of the legend (None, Name, NameAndValue, default: NameAndValue). ValueCategory: The name of a Category that defines the values for the legend (default: not defined). ValueStringFormat: String format for the values (default: not defined).

ShowScaleBar: Set to "true" to show a scale bar on the map (default: true).

ScaleBarForeground: The scale bar color (default: Blue).

ScaleBarBackground: The scale bar background color (default: White).

ScaleBarVerticalAlignment: The scale bar vertical position (Bottom, Top, Center, default: Bottom). ScaleBarVerticalAlignment: The scale bar vertical position (Bottom, Top, Center, default: Bottom).

Bars Tag Shows a bar chart with an X/Y Axis and legend.

> <Bars Caption="Categories" Width='500 Height='300' BarsSideBySide='false' Normalize='true' BarWidth='0.7' XAxisLabelRotation='45' LegendType='NameAndValue' InvertData='true' />

Width: The width of the chart, in DPI depending units (4 to 4000, default: 500) Height: The height of the chart, in in DPI depending units (4 to 4000, default: 300). BarsSideBySide: Set to "true" to show each group as a separate bar next to each other (default: false) Normalize: Set to "true" to normalize categories to 100% (default: false). BarWidth: The width of each category, as factor (0.1 to 1, default 0.7). XAxisLabelRotation: The X Axis label angle in degrees (-180 to 180, default: 45) LegendType: Visibility of the legend (None, Name, NameAndValue) ValueCategory: The name of a Category that defines the values (default: not defined). ValueStringFormat: String format for value labels (default: not defined).

Pie Tag Shows a pie chart with legend.

> <Pie Caption="Some Pie" Width='300' Height='300' OutsideLabelStyle='NameAndValue' InsideLabelStyle='None' LegendType='Name'/>

Width: The width of the chart, in DPI depending units (4 to 4000, default: 300) Height: The height of the chart, in in DPI depending units (4 to 4000, default: 300) OutsideLabelStyle: Visibility of the label outside from each pie segment (None, Name, NameAndValue, Value, default: None). InsideLabelStyle: Visibility of the label inside each pie segment (None, Name, NameAndValue, Value, default: None). BorderColor: Color of the border of each pie segment (default: White) BorderThickness: Thickness of the border of each pie segment, in DPI depending units (default: 1.0) LegendType: Visibility of the legend (None, Name, NameAndValue, default: NameAndValue) ValueCategory: The name of a Category that defines the values (default: not defined). ValueStringFormat: String format for value labels (default: not defined).

Thumbnail Tag

This will present a list of particle groups with name, particle thumbnails and a representing spectrum (if measured).

<Thumbnail NumberOfEntries='3' NumberOfThumbnails='3' ThumbnailWidth='60' SpectrumWidth='300' SpectrumHeight='60' ShowXAxis='false' ShowYAxis='false' XAxisTitle='1/cm' SortThumbnailsBy='Area' SortSpectraBy='HQI' />

NumberOfEntries: The maximum number of list entries (maximum is number of groups, default: 3). NumberOfThumbnails: The number of thumbnails (0 to 20, default: 2). ThumbnailWidth: The width of each thumbnail, in DPI depending units (0 to 4000, default: 60) SpectrumWidth: The width of the spectrum, in DPI depending units (0 to 4000, default 400). SpectrumHeight: The height of the spectrum, in in DPI depending units (0 to 4000, default: 60). ShowXAxis: Set to "true" to show the X Axis. ShowYAxis: Set to "true" to show the Y Axis.

XAxisTitle: The title/caption of the X Axis.

SortThumbnailsBy: An expression returning a particle property used for sorting the thumbnails (e.g. "Area" -> the particles with the biggest areas are shown)

SortSpectraBy: An expression returning a particle property used for sorting the spectra (e.g. "Area" -> the spectrum of the particle with the biggest area is shown)

Table Tag Shows a table with groups as rows and categories as columns.

> <Table ColumnWidth='50' MasterColumnWidth='0' HeadingColorOpacity='0.5' CellBackground='LightBlue' CellBackground='LightBlue' CellBacderColor='Transparent' CellPadding='2'/>

ColumnWidth: Defines the width of each category column, in DPI depending units. If 0, the width is minimal for each column (default: 0). MasterColumnWidth: Defines the width of the most left column, in DPI depending units. If 0, the width is minimal (default: 0).

**HeadingColorOpacity:** Defines the opacity of the heading colors or columns and row headings (0 to 1, default: 0.5).

**CellBackground:** Defines the background color for each cell (default: #19000000).

CellBorderThickness; Defines the thickness of each cells border. See thickness format. (default: 1)

CellBorderColor: Defines the color of the cell border. Only visible if the thickness is not 0. (default: Transparent).

CellPadding: Defines the space around cell content. See thickness format. (default: 2).

Thickness Format

Use one number to define the same thickness for left/right/top/bottom: '2' Use two numbers to define lef/right and top/bottom: '5 2' Use four numbers to define left/top/right/bottom: '2 2 1 0'

Possible Color Strings

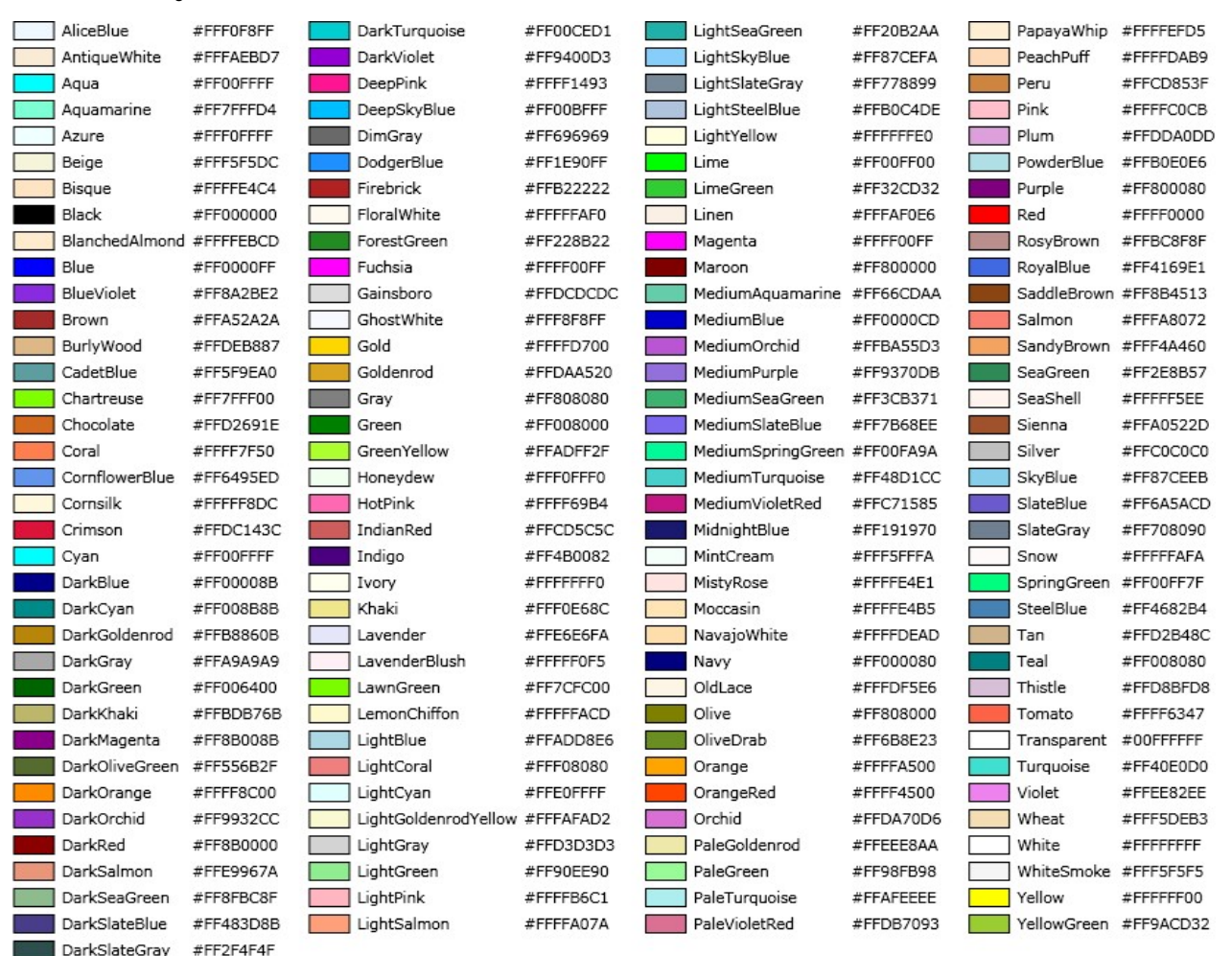

## Filter Expression Editor

The Filter Expression Editor allows to filter particles before creating the particle list or to hide or select certain particles in the Particle Manager.

Formula Editor

| X ? |
|-----|
|     |
|     |
|     |
|     |
|     |
|     |

Enter a boolean formula that defines a filter condition.

Click on the yellow question mark in order to see all possible variables and some examples.

To remove the formula, press X.

If there is some error, you can hover or click the red exclamation mark in order to see what's wrong:

| Are > 5 | × (?) 🗛 | A CONTRACTOR OF A CONTRACTOR OFTA CONTRACTOR OFTA CONTRACTOR OFTA CONTRACTOR O |                   |
|---------|---------|----------------------------------------------------------------------------------------------------|-------------------|
|         | W       | Could not parse Formula: Unknown identifier 'A                                                                                                    | Are' (at index 0) |
|         | -       |                                                                                                    |                   |
|         |         | ~                                                                                                    |                   |

### Quick Filters

You can define quick filters in order to recall a custom formula with a single mouse-click.

| Quick Filters             |         |  |
|---------------------------|---------|--|
| Area Range                |         |  |
| Elongated                 | P 14 12 |  |
| Has Spectrum w/o Material |         |  |
| Name                      |         |  |
| High Fluorescence         |         |  |

Click on a desired Quick Filter to use the saved formula in the filter expression editor.

In Particle Manager: click on the desired Quick Filter check mark to add/remove particle flags.

**Configure Quick Filters** 

| Quick Filter Editor | ×                                                                                                    |
|---------------------|----------------------------------------------------------------------------------------------------|
| Filter List         | Selected Filter<br>Filter Name:<br>Area Range<br>Filter Expression:<br>Area > 20 and<br>Area < 50000 |

Here you can add, remove or edit Quick Filters.

Just add a new filter and set a name and formula.

**Example Formulas** 

| Area > 5                        | Larger than condition                                                                     |
|---------------------------------|-------------------------------------------------------------------------------------------|
| Area > 5 and Area < 10          | Combination with AND                                                                      |
| (Area > 10 and Area < 20)<br>or | Combination with AND and OR using brackets                                                |
| (Area > 50 and Area < 70)       |                                                                                           |
| Material = "Quartz"             | String comparison                                                                         |
| Material.Contains("Quar")       | String method call "Contains"                                                             |
| FeretMin > 3 * FeretMax         | Larger than condition with multiplication                                                 |
| RandomValue > 0.5               | Random selection of half of all elements<br>(RandomValue = Random number between 0 and 1) |
| IsOversaturated                 | Show only particles that have over-saturated spectrum                                     |
| IsOversaturated                 | NOT operator "!": show only particles that have NO over-<br>saturated spectrum            |
| Math.Sqrt(Length * Width) > 5   | Calculates the square root of Length * Width and compares<br>larger than 5.               |

Please refer to the .NET Framework 4.7.1 documentation for other Math or String methods.

ParticleScout Overview